## E-SZJA bevalláshoz kapcsolódó 1+1% nyilatkozatról képes illusztráció

1. lépés:

Lépjen be az erre kialakított elektronikus felületre a NAV honlapján keresztül ügyfélkapus regisztrációjával.eszja.nav.gov.hu/app/login/#login

2. lépés: Bevallása mellett megtalálja az 1+1 %-os nyilatkozat ablakot, ahol a **"nyilatkozom"** gombra kattintva rendelkezhet adója 1%-áról, ezzel segítve a támogatásra szorulókat.

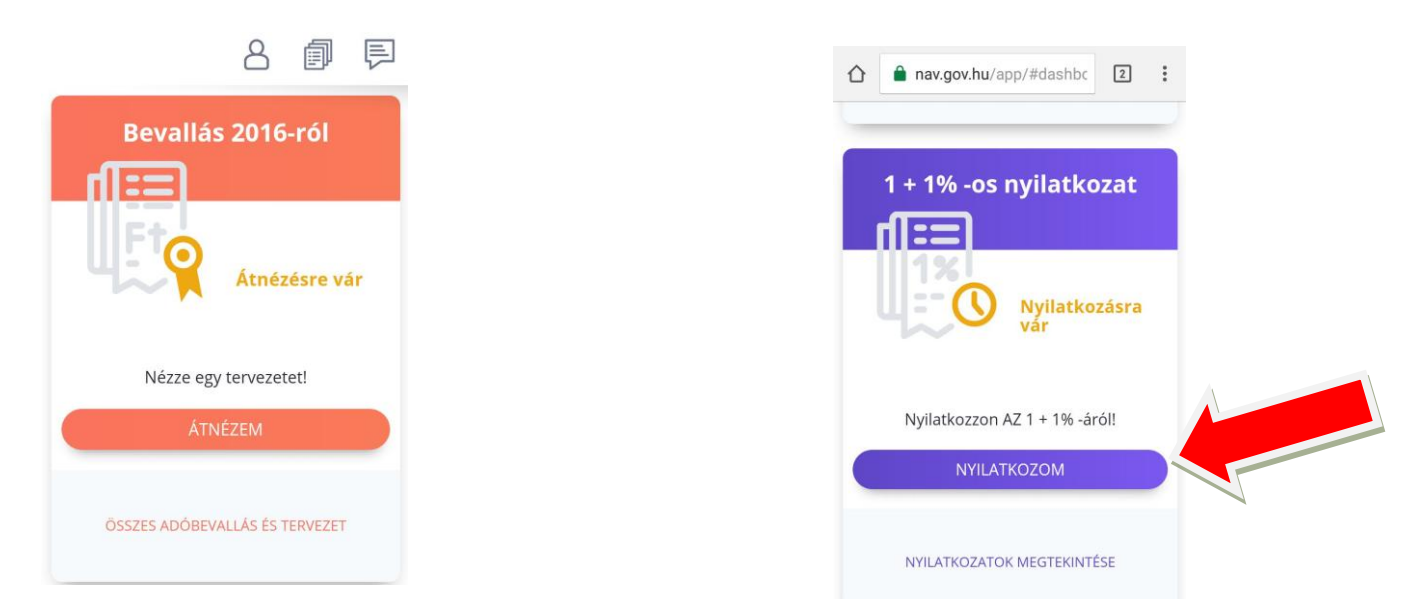

3. lépés: Az **"azonosítás"** gombra kattintva írja be személyes adatait, ha hozzájárul hogy a címadatokat átadhatják a kedvezményezett civil szervezet számára. Illetve tegyen pipát a **"hozzájárulok"** rublikába.

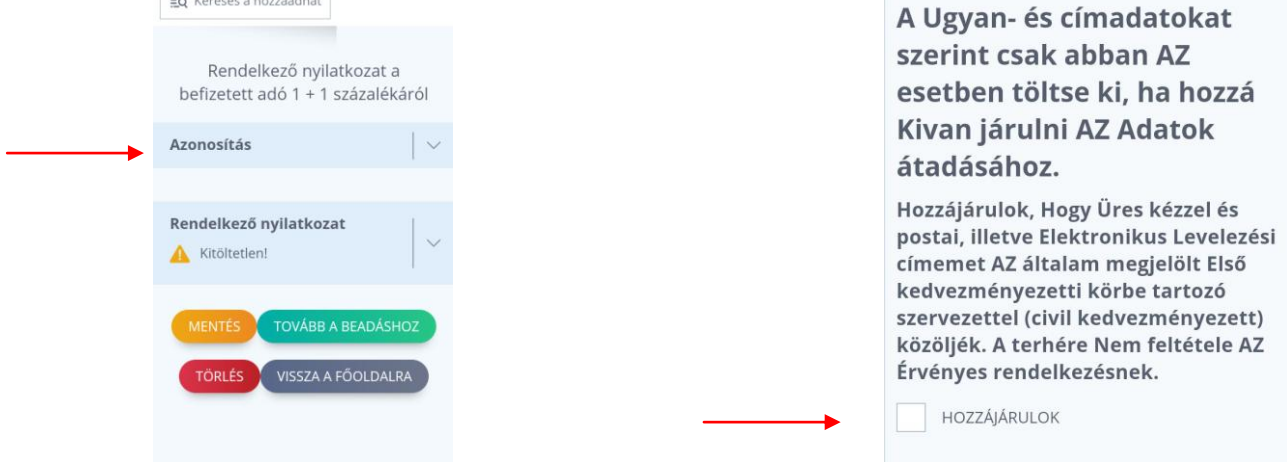

4. lépés: Töltse ki a Rendelkező Nyilatkozatot. A kedvezményezett adószáma rovatba írja be kötőjel nélkül a **18557071-1-09** adószámot, így támogathatja a leukémiás és daganatos beteg gyermekeket. <u>A kötőjelet a rendszer automatikusan teszi be, ön csak a számokat írja be.</u>

kedvezményezett RÉSZÉRE

Rendelkezés civil

töltse ki, ha 2017 január 1-jétől a NAV honlapján (www.nav.gov.hu) közzétett Regisztrációs listában Szereplő valamely egyesület, alapítvány, Közalapítvány, AZ előbbi kategóriákba tartozó ellenszavazat könyvtári, Levéltári, múzeumi, kulturális Egyéb , illetve alkotó-, Vagy előadó-művészeti tevékenységet folytató Szervezet, Vagy kulon nevesített Intézmény, alap Kožul kiválasztott kedvezményezett javára Kivan rendelkezni.

18557071-1-09 —

A kedvezményezett adószáma

5. lépés: Kattintson a **"Mentés"** gombra, de figyeljen oda, mert ez még nem azonos a nyilatkozat véglegesítésével!

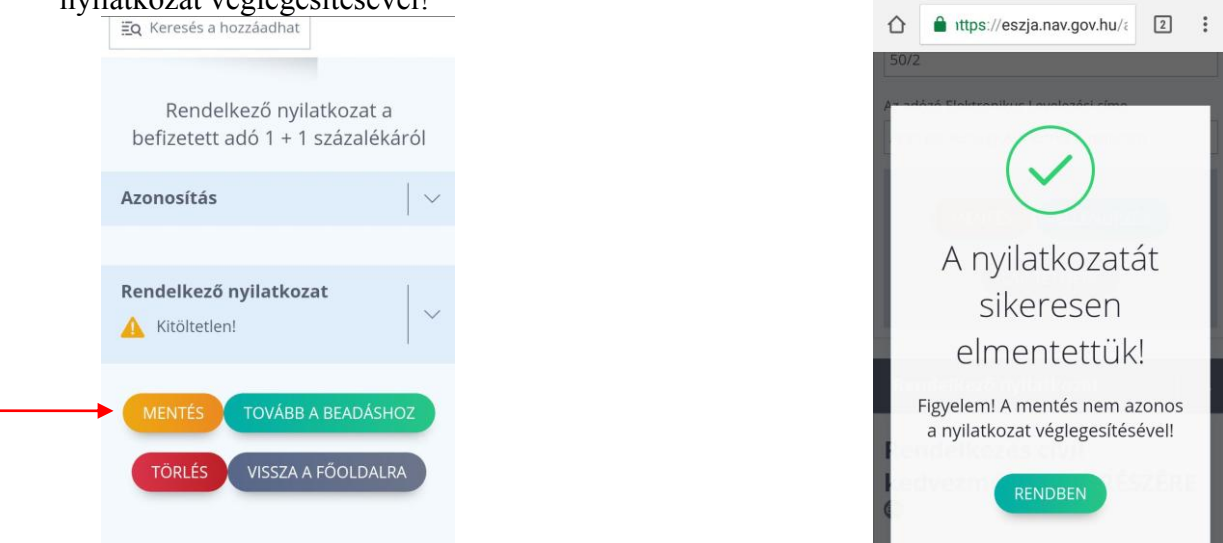

6. lépés: Kattintson a **"Beadás"** gombra, ezzel nyilatkozatát sikeresen beküldte, más teendője nincs.

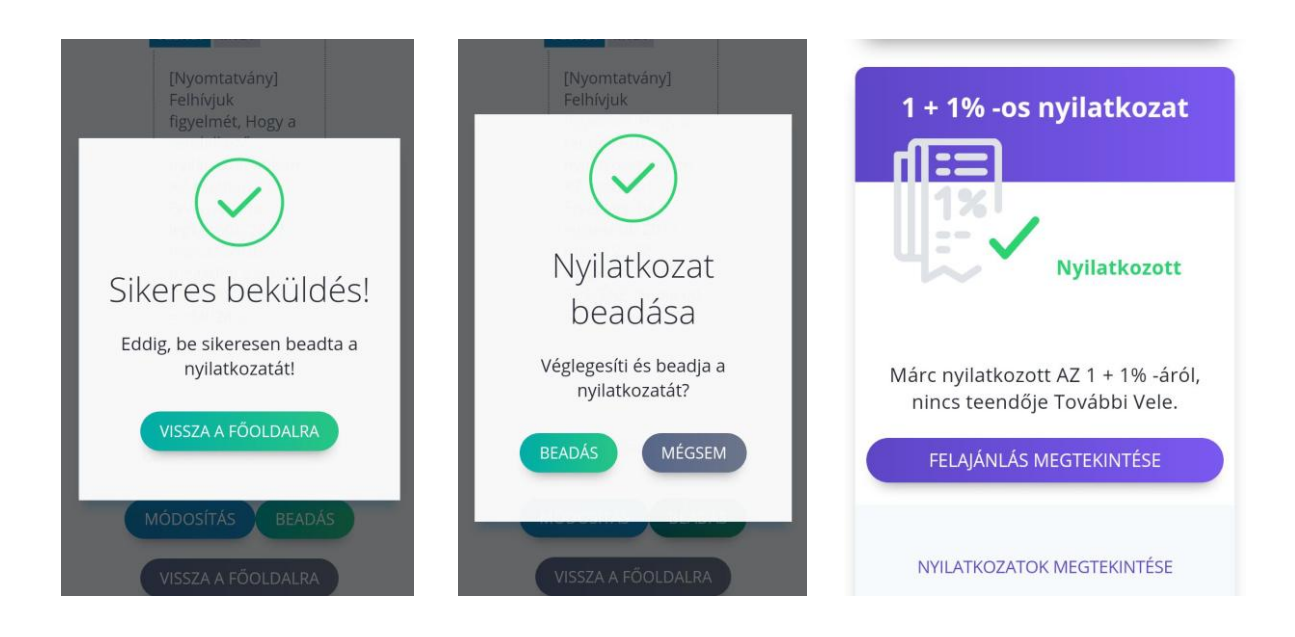